Here are the instructions to register your Grandview account -

Before you begin, you will need to know your Grandview Member ID. You can get it from your chapter secretary.

- Step 1. Enter the URL for your jurisdiction. <u>https://ctoes.grandview.systems</u>
- Step 2. Click on Member Portal (upper right on the screen)
- Step 3. Click on Member Registration (or you can Click the "Sign up" next to forgot password)
- Step 4. Enter your Chapter Number
- Step 5. Enter your Grandview assigned Member ID
- Step 6. Enter your Last Name (case sensitive)
- Step 7. Click on Check Membership Status
- Step 8. Enter your email address
- Step 9. Enter a password that you can remember (password must contain at least 8 characters)
- Step 10. Enter Confirmation by entering password again
- Step 11. Click on Submit

Any questions, reach out to the webmaster:

Jeff Wayand, PGP Jeff27@wayandct.com 860-952-4299